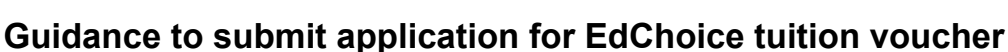

November 2023

See below for step-by-step instructions on how to submit your application for the EdChoice voucher for the remainder of the 2023-2024 school year. *It is highly recommended that you complete this on a computer and not your mobile device.* 

Please note that ODE is a "lock and key" system, meaning you will apply for one thing and may need to wait for review/approval before you get access to the next step.

Watch our very own <u>CCS EdChoice instructional video</u> narrated by Mr. Hoehn for step-by-step instructions. Video instructions line up with all steps listed below.

#### STEP 1: Log in or create an account with OH ID (video timestamp 0:00 - 1:55) https://ohid.ohio.gov/wps/portal/gov/ohid/login

# STEP 2: Set up Department of Education Profile Setup (video timestamp 1:55 - 3:45)

After logging in to your OH ID account:

- A. Click "Visit the App Store"
- B. Click "Request Access" to Department of Education Profile Setup
- C. Click "Launch" then "Create Profile"
- D. Check box "I am a parent signing up to access scholarship application."
- E. Complete basic information (you will need your driver's license)
- F. Confirm information through your email.

### STEP 3: Department of Education Application Request (video timestamp 3:45 - 5:15)

- A. Open App "Department of Education Application Request
- B. Choose "Income Verification" under "Application"
- C. For reason, type in "EdChoice"
- D. Click "Submit"
- E. Update home address under "Parent Dashboard"

### STEP 4: Income Verification (video timestamp 5:15 - 6:35)

- A. Under Parent Dashboard, click "Go to Income Verification"
- B. Add "Household Members" and "Household Income" (2022 income)
- C. Upload your most recent (2022) W-2 or tax return for income, using the green document button on the right hand side. *It is highly recommended that you black out your first 5 numbers of your Social Security number on all docs prior to uploading them.*

Once you upload a document, please note that you can NOT remove or replace it.

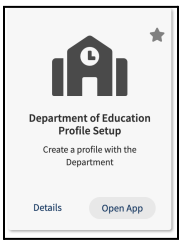

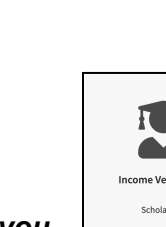

Open App

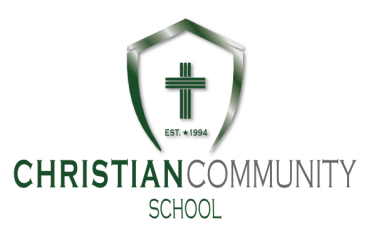

# STEP 5: Complete EdChoice Scholarship Form (video timestamp 6:35 - 9:23)

- A. The form for FY24 (23'-24') is here.
- B. Save a PDF copy to your computer. Please use the following naming convention to make it easier for the administration: StudentLastName.StudentFirstName.EdChoiceApplication.FY24 Exp: Doe.John.EdChoiceApplication.FY24
- C. Save one form for **each student** and fill out separately. If the form is confusing, <u>more detailed</u> <u>guidance with screenshots is here</u>.
- D. Create an electronic copy of the birth certificate for each student (take a picture or scan) Please ensure that everything on the birth certificate is clear and legible.
  To help the administration, please save the file with this naming scheme: StudentLastName.StudentFirstName.BirthCertificate.

# Exp: Doe.John.BirthCertificate

E. Create an electronic copy of a proof of address. Families can either scan a current document, use a phone to take a picture, or download a bill from the utility website. See <u>acceptable proofs of address</u> from ODE's website.

To help the administration, please provide the files with this naming scheme:

**FamilyLastName.AddressVerification.** If submitting multiple documents such as a mortgage statement and business mail, add a number to the end of the name, 1, 2, 3, etc.

Exp: Doe.AddressVerification

# **STEP 6: Email documents to CCS**

- A. Email the following information to <a href="mailto:cgeorge@christiancommunityschool.org">cgeorge@christiancommunityschool.org</a> (Casey George, Business Manager)
  - Attach the EdChoice Application for each student.
  - Attach the Birth Certificate for each student.
  - Attach the Address Verification document(s) for each family.
  - In the subject of the email message, put EdChoice Application for FamilyName.
  - Double check that all the documents for each student are complete and attached.
  - Send!
- B. This completes the parent application process to the school. CCS will then submit an EdChoice application request for each student.
- C. Please wait to hear back from ODE on your income verification, and from CCS for any further steps. Income verification typically takes 2 weeks.